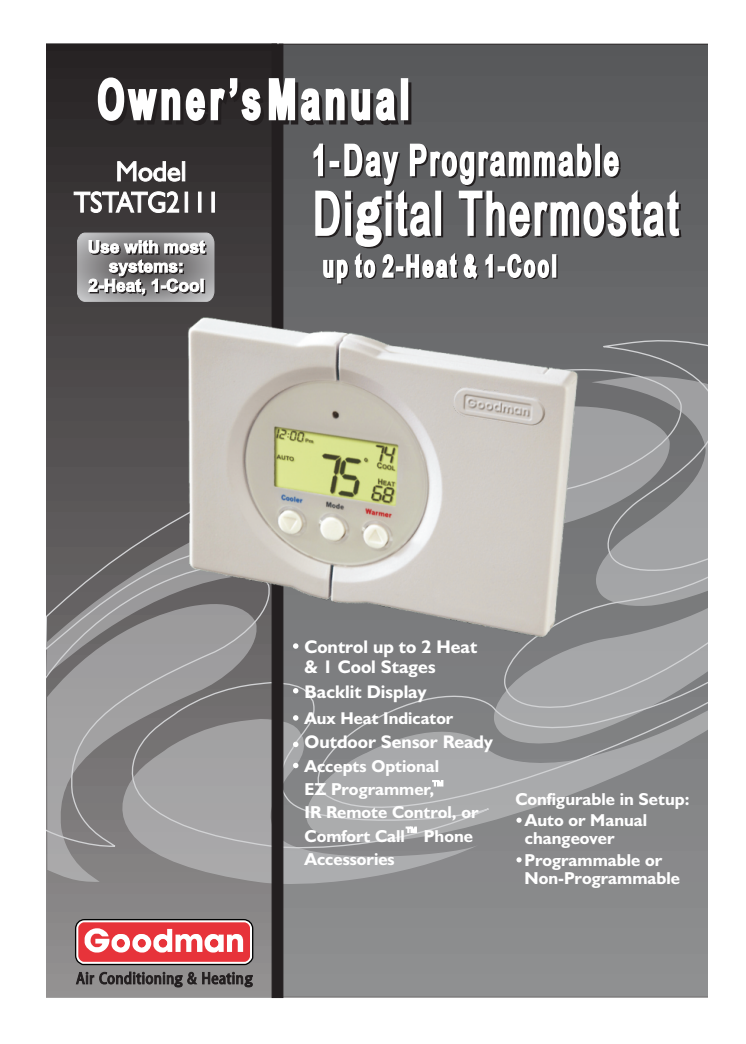

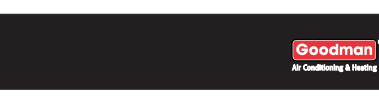

# 

Follow the <u>Installation Instructions</u> before proceeding. Set the thermostat mode to "OFF" prior to changing settings in setup or restoring Factory Defaults.

This device complies with Part 15 of the FCC Rules. Operation is subject to the following two conditions: (1) this device may not cause harmful interference, and (2) this device must accept any interference received, including interference that may cause undesired operation.

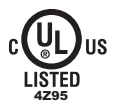

Fhermostat TSTATG2111 Tested to Comply with FCC Standards F FOR HOME OR OFFICE USE

Page i

# How to Use This Manual

The Table of Contents divides the thermostat features into sections making it easier to quickly find information.

The first page of each section contains a more detailed Table of Contents for each section, such as the example page shown below.

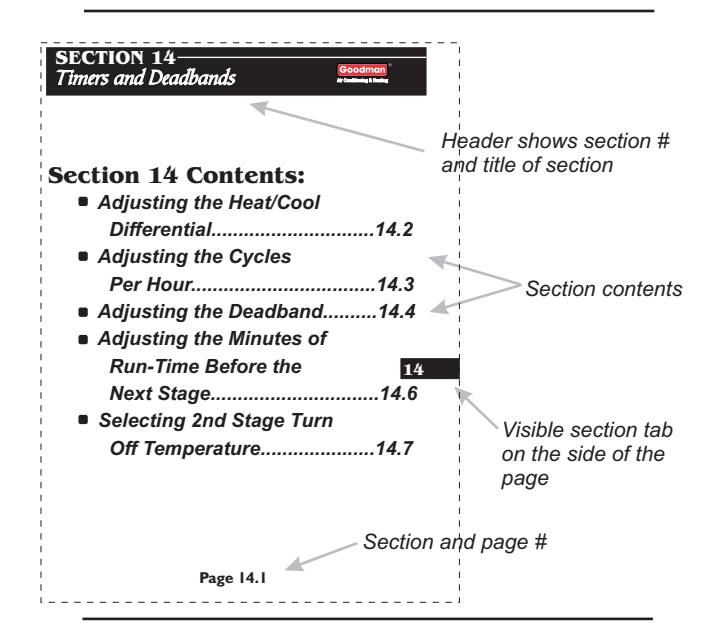

In addition, this manual also has an Index to help you find any information regarding this thermostat quickly.

Page ii

# Glossary of Terms

Goodman<sup>®</sup> Air Conditioning & Heating

Auto-Changeover: A mode in which the thermostat will turn on the heating or cooling based on room temperature demand. Cool Setpoint: The warmest temperature that the space should

rise to before cooling is turned on (without regards to deadband).

**Deadband:** The number of degrees the thermostat will wait, once setpoint has been reached, before energizing heating or cooling. **Differential:** The forced temperature difference between the *heat setpoint* and the *cool setpoint*.

**Heat Setpoint:** The coolest temperature that the space should drop to before heating is turned on (without regards to deadband).

**Icon:** The word or symbol that appears on the thermostat display.

**Mode:** The current operating condition of the thermostat (i.e. Off, Heat, Cool, *Auto*, Program On).

**Non-Programmable Thermostat:** A thermostat that does not have the capability of running the *Time Period Programming*.

**Programmable Thermostat:** A thermostat that has the capability of running the *Time Period Programming.* 

Temperature Swing: Same as Deadband.

Time Period Programming: A program that allows the

thermostat to automatically adjust the *heat setpoint* and/or the *cool setpoint* based on the time of day.

Page iii

| Table of Contents | Goodman <sup>®</sup><br>Air Conditioning & Heating |    |
|-------------------|----------------------------------------------------|----|
|                   | Getting to Know Your<br>Thermostat                 | 1  |
|                   | Quick Start                                        | 2  |
|                   | Setting Clock                                      | 3  |
|                   | Basic Operation                                    | 4  |
|                   | Viewing the Outdoor<br>Temperature                 | 5  |
|                   | Programming the<br>Daily Schedule                  | 6  |
|                   | Programming the Fan<br>Operation                   | 7  |
|                   | Thermostat Display<br>Options                      | 8  |
|                   | Programming Run-<br>Time Alerts                    | 9  |
|                   | Electric Heat and<br>Heat Pump Operation           | 10 |
|                   | Timers and Deadbands                               | 11 |
|                   | Factory Defaults and<br>Calibration                | 12 |
|                   | Accessories                                        | 13 |
|                   | Advanced Setup Table                               | 14 |

Page iv

#### SECTION 1 Getting to Know Your Thermostat Goodman<sup>®</sup> 1

## **Section 1 Contents:**

- Front Panel Buttons......1.2
- Display Features.....1.3

Page 1.1

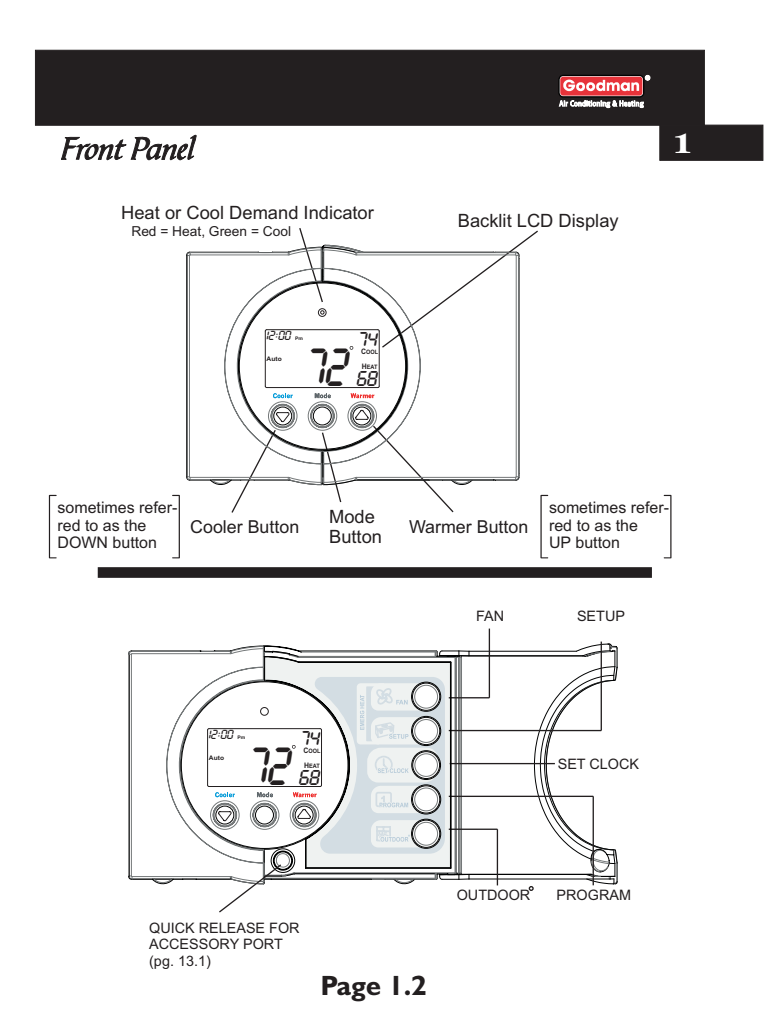

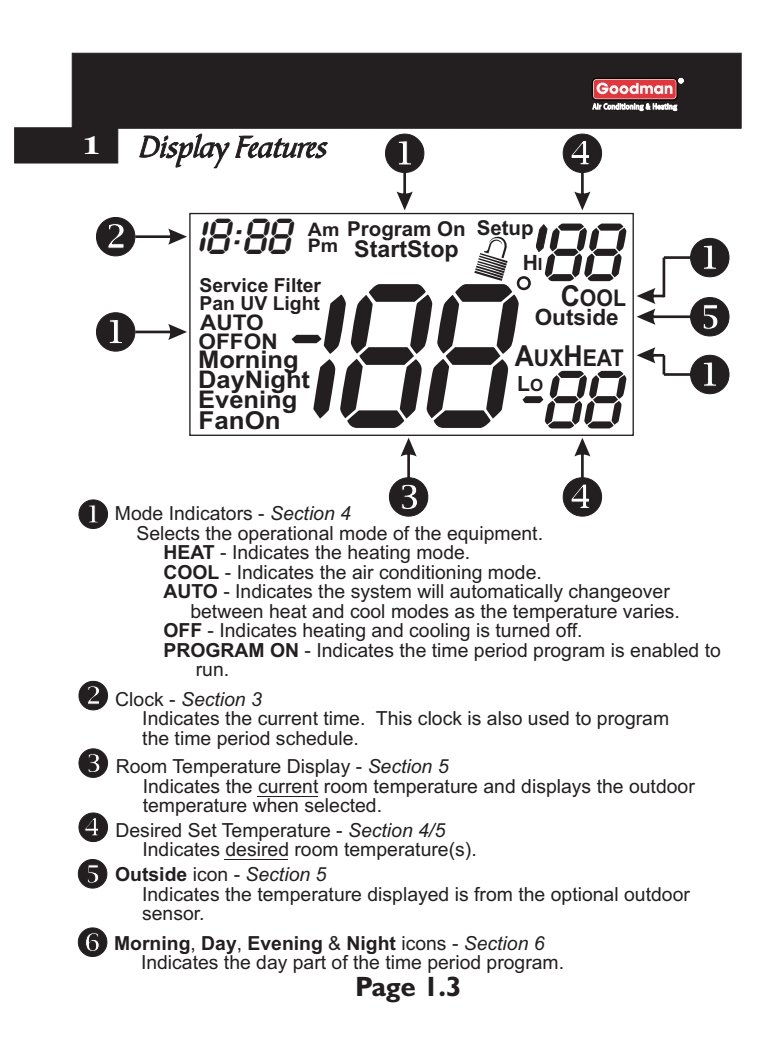

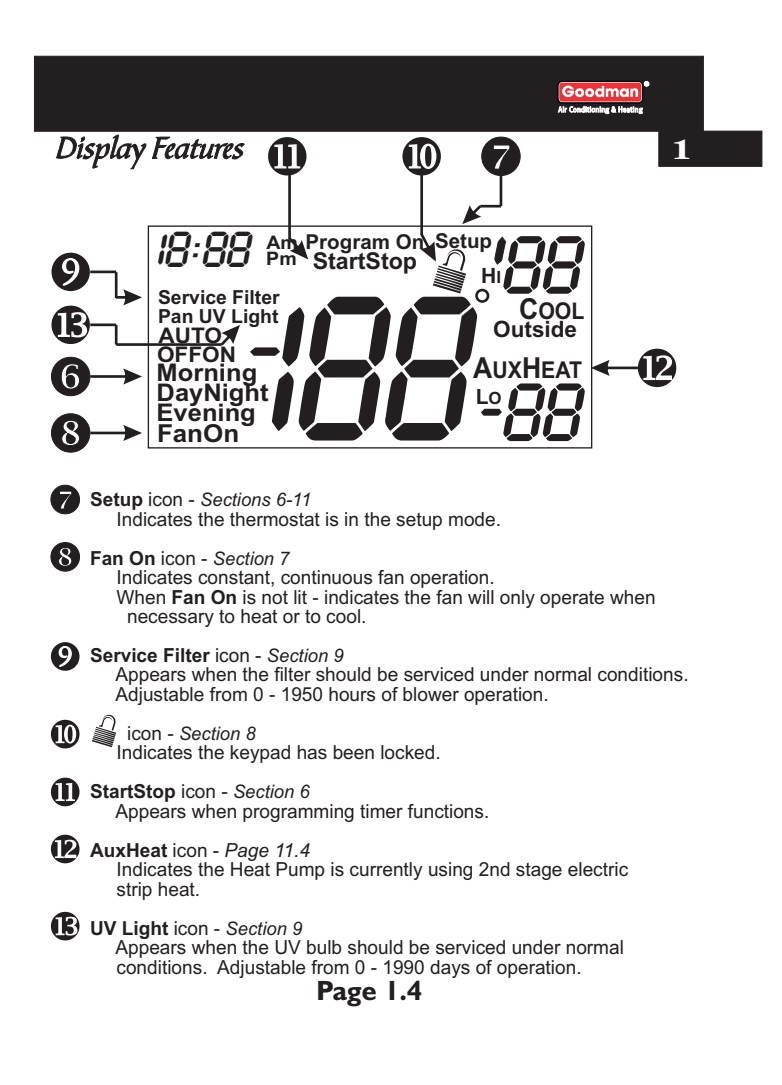

#### SECTION 2 Quick Start Goodman' No Conditioning a Vienter

#### **Section 2 Contents:**

2

| Setting the Clock          | .2.2 |
|----------------------------|------|
| Selecting the Heat or Cool |      |
| Mode                       | .2.3 |
| Selecting Your Desired     |      |
| Temperature                | .2.4 |
| Using the Fan Button       | .2.4 |

**Note:** Following the instructions in this section will allow you to operate your thermostat using the factory default settings. These settings are depicted in the illustrations throughout this manual.

Page 2.1

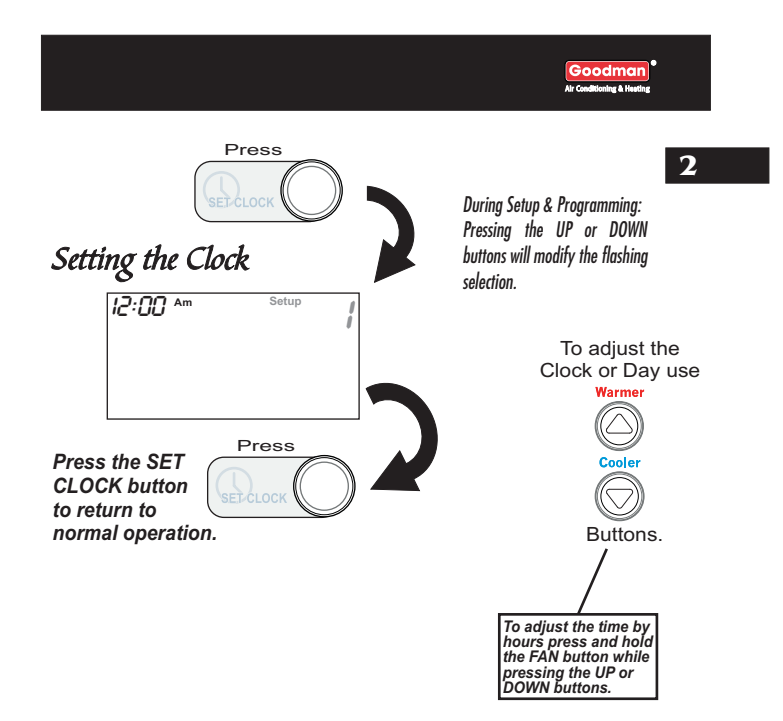

Page 2.2

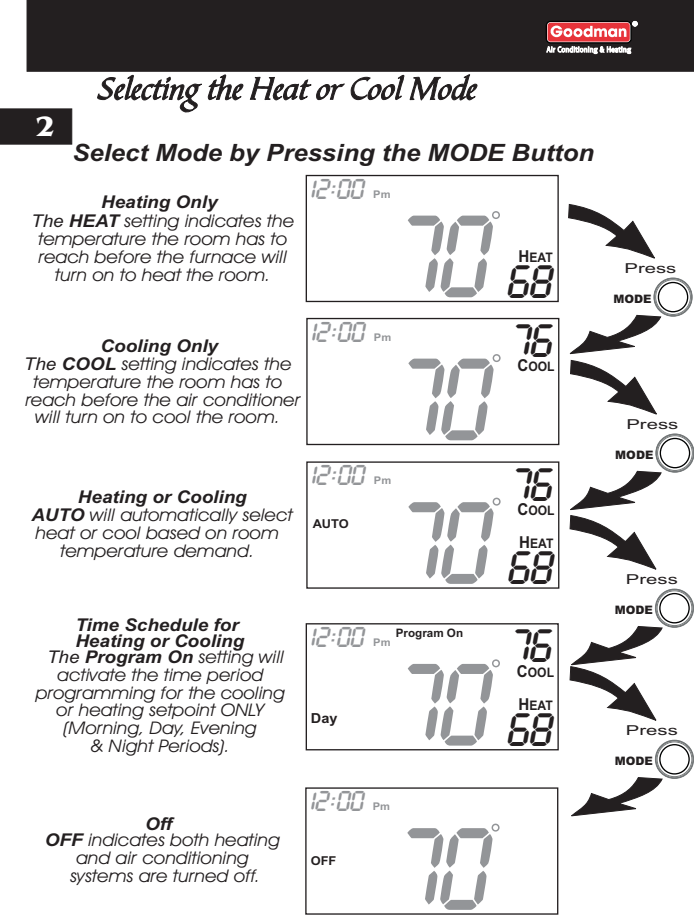

Page 2.3

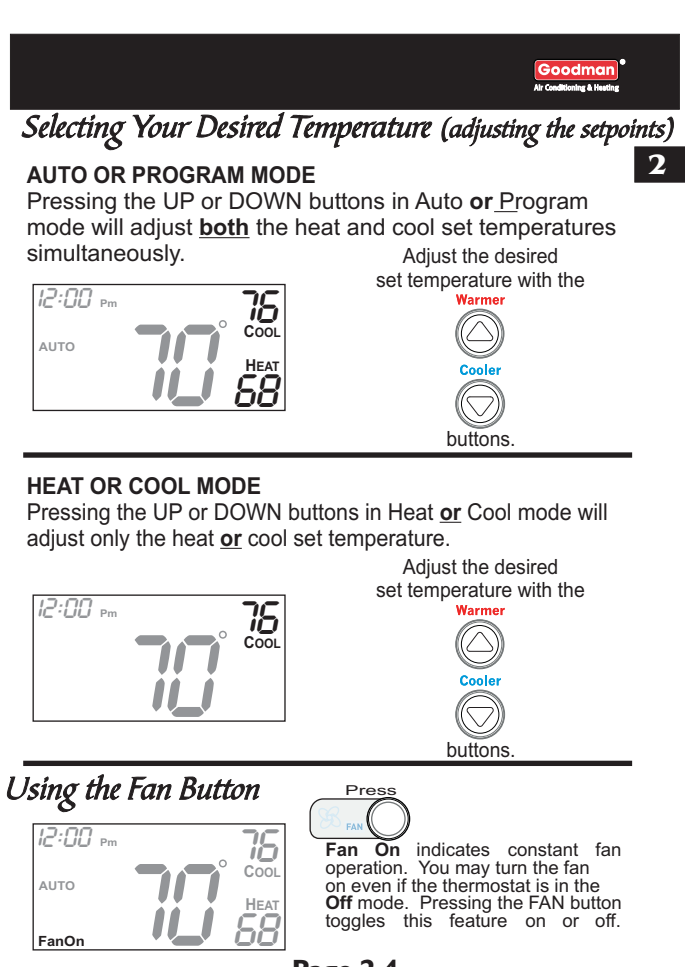

Page 2.4

# 

#### 3

## Section 3 Contents:

**Note:** During setup & programming pressing the UP or DOWN buttons will modify the flashing selection.

Page 3.1

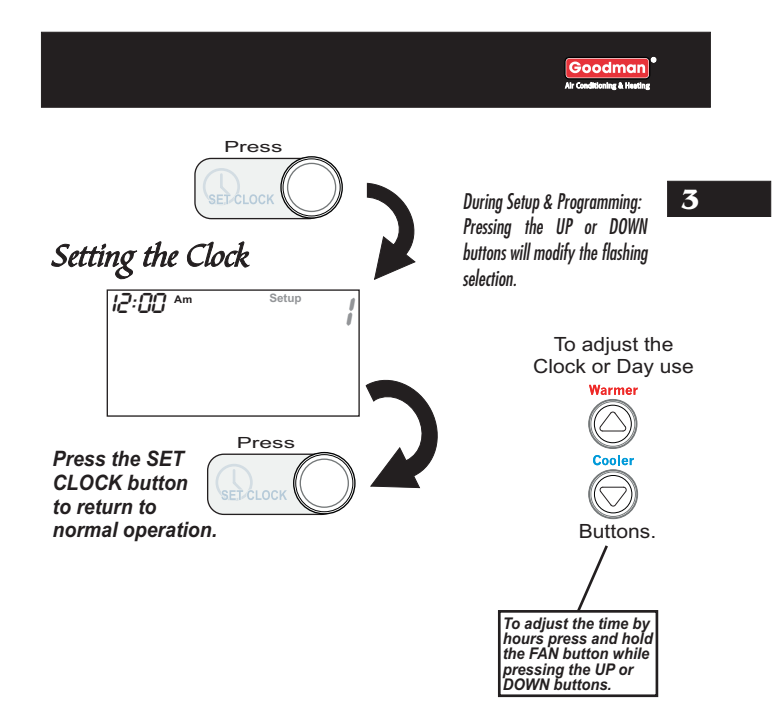

Page 3.2

#### **SECTION 4**— Basic Operation

#### Goodman<sup>®</sup> Ar Conditioning & Heating

#### 4

#### **Section 4 Contents:**

 Programmable or Non-Programmable Thermostat......4.2
 Manual or Auto-Changeover Thermostat.....4.3
 Selecting the Operating Mode....4.4
 Selecting Your Desired Temperature....4.8

**Note:** During setup & programming pressing the UP or DOWN buttons will modify the flashing selection.

#### Page 4.1

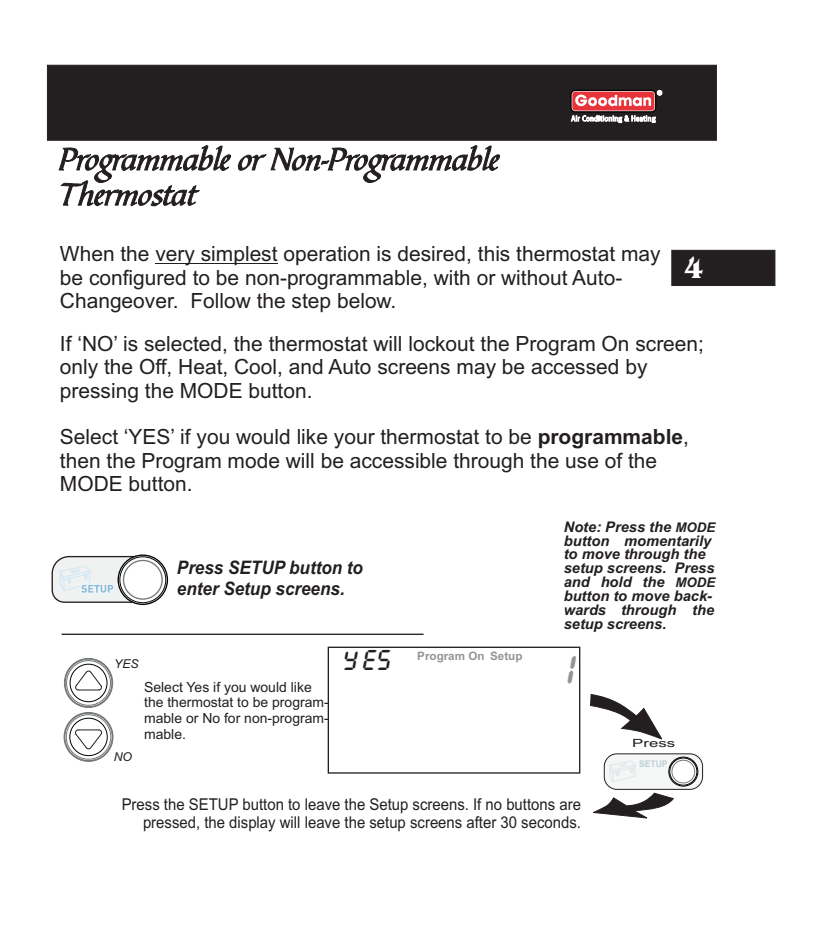

Page 4.2

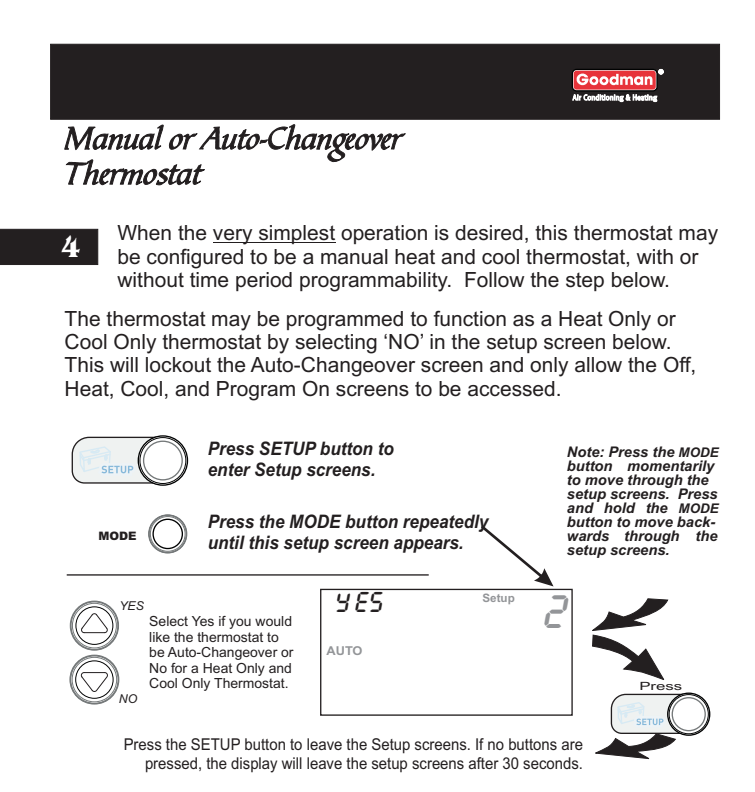

Page 4.3

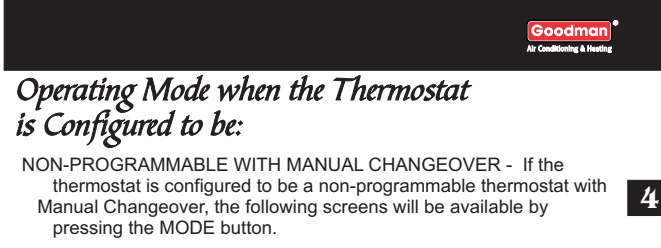

#### .

#### Select the Mode by Pressing the MODE Button

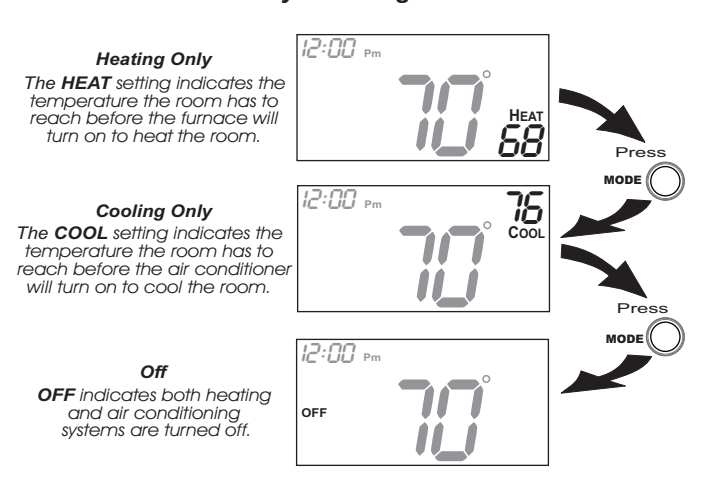

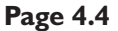

## Operating Mode when the Thermostat is Configured to be:

NON-PROGRAMMABLE WITH AUTO-CHANGEOVER - If the thermostat is configured to be a non-programmable thermostat with Auto-Changeover, the following screens will be available by pressing the MODE button

#### Select the Mode by Pressing the MODE Button

#### Heating Only The HEAT setting indicates the temperature the room has to reach before the furnace will turn on to heat the room.

Cooling Only The COOL setting indicates the temperature the room has to reach before the air conditioner will turn on to cool the room.

Heating or Cooling AUTO will automatically select heat or cool based on room temperature demand.

Off OFF indicates both heating and air conditioning systems are turned off.

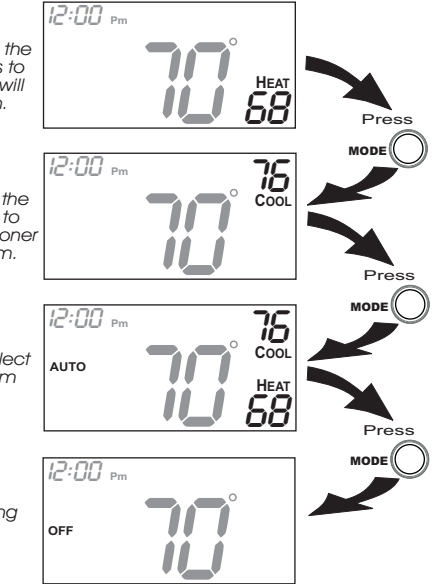

Page 4.5

#### Operating Mode when the Thermostat is Configured to be: PROGRAMMABLE WITH MANUAL CHANGEOVER - If the thermostat is configured to be a programmable thermostat with Manual Changeover, the following screens will be available by pressing the MODE button. Select the Mode by Pressing the MODE Button 4 12:00 pm Heating Only The HEAT setting indicates the temperature the room has to reach before the furnace will Press $\overset{\text{Heat}}{88}$ MODE turn on to heat the room. 12:00 pm 75 Cooling Only The COOL setting indicates the temperature the room has to reach before the air conditioner will turn on to cool the room. Cool 11 MODE Time Schedule for Heating Only The HEAT Program On setting will activate the time period program for the heating setpoint ONLY (Morning, Day, Evening & Nicht Periods) 12:00 pm Program On неат **58** Press Day Evening & Night Periods). MODE Time Schedule for Cooling Only The COOL Program On setting will activate the time period program for the cooling setpoint ONLY (Morning, Day, Evening & Night Periods). 75 12:00 pm Program On Day 12:00 Pm Off OFF indicates both heating and air conditioning systems are turned off. OFF

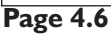

# Operating Mode when the Thermostat is Configured to be:

PROGRAMMABLE WITH Auto-Changeover - If the thermostat is configured to be a programmable thermostat with Auto-Changeover, the following screens will be available by pressing the MODE button.

#### Select the Mode by Pressing the MODE Button

Heating Only The HEAT setting indicates the temperature the room has to reach before the furnace will turn on to heat the room.

4

Cooling Only The COOL setting indicates the temperature the room has to reach before the air conditioner will turn on to cool the room.

Heating or Cooling AUTO will automatically select heat or cool based on room temperature demand.

Time Schedule for Heating or Cooling The Program On setting wil activate the time period programming for the cooling or heating, bay, Evening (Morning, Day, Evening & Night Periods).

Off OFF indicates both heating and air conditioning systems are turned off.

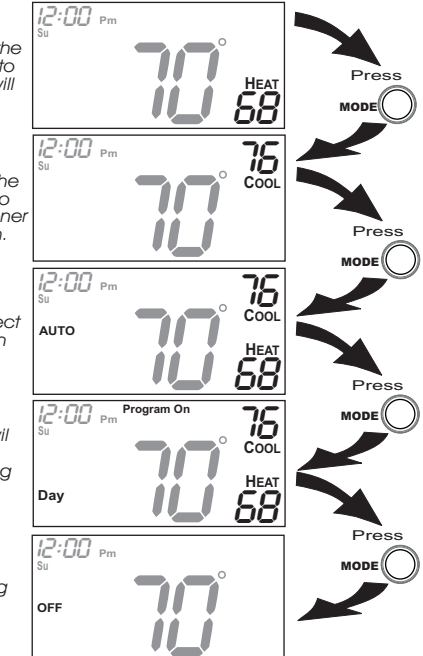

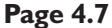

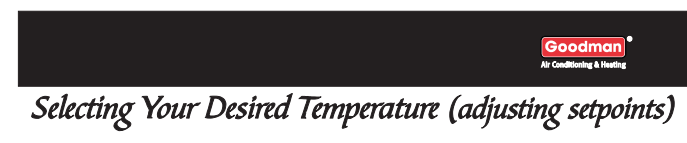

AUTO OR PROGRAM MODE Pressing the UP or DOWN buttons in Auto or Program modes will adjust **both** the heat and cool set temperatures simultaneously. For more information on this see page 11.2.

4

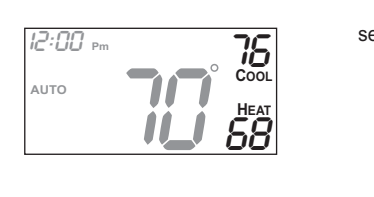

Adjust the desired set temperature with the buttons.

#### HEAT OR COOL MODE

Pressing the UP or DOWN buttons in Heat or Cool modes will adjust only the heat or cool set temperature.

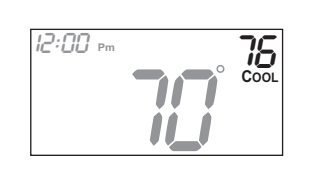

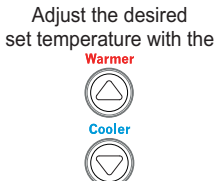

buttons

Page 4.8

## SECTION 5 Viewing the Outdoor Temperature

#### 5

## **Section 5 Contents:**

 Viewing the Outdoor Temperature.....5.2

Page 5.1

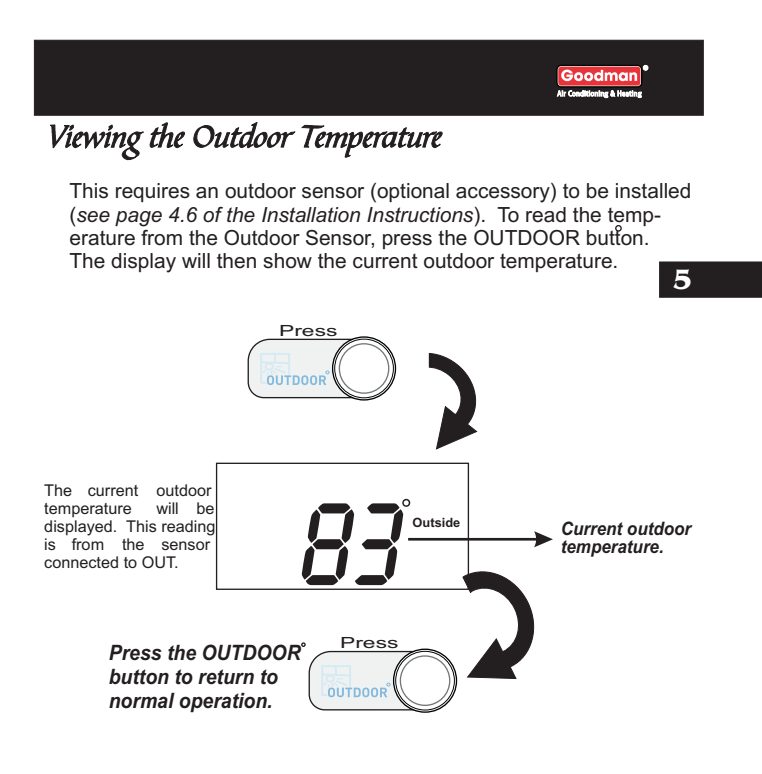

Note: If no sensors are connected 2 dashes [- -] will appear on the display. Page 5.2

# SECTION 6 Programming the Daily Schedule Goodman

## **Section 6 Contents:**

6 Programming a Daily Schedule......6.2

Page 6. I

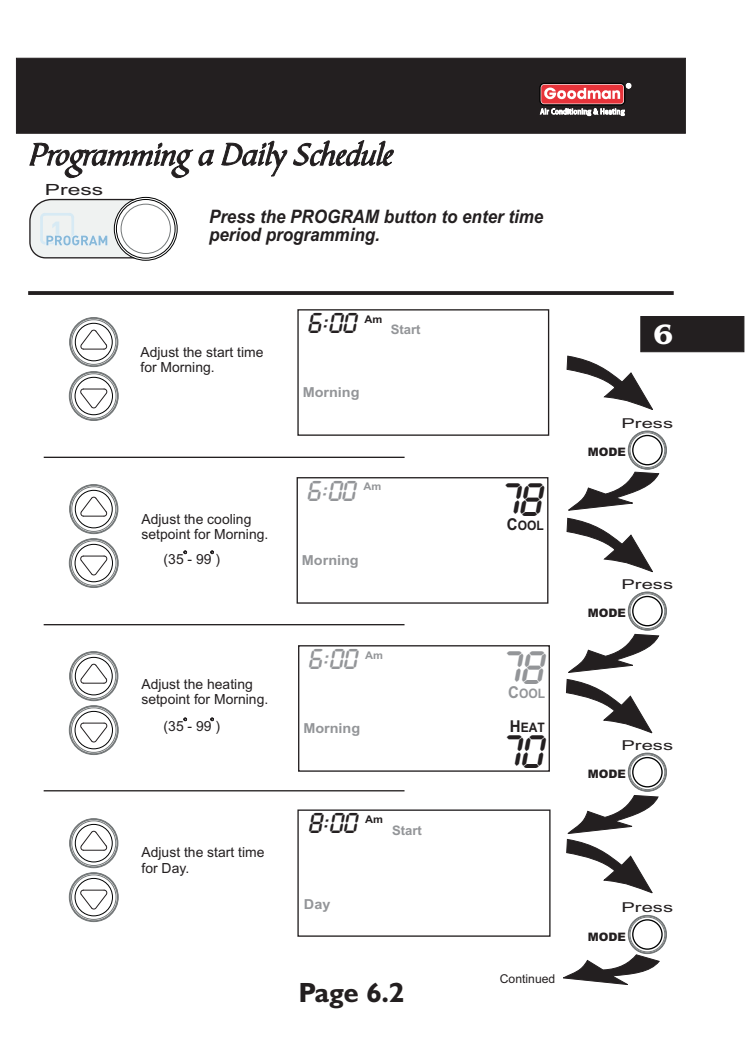

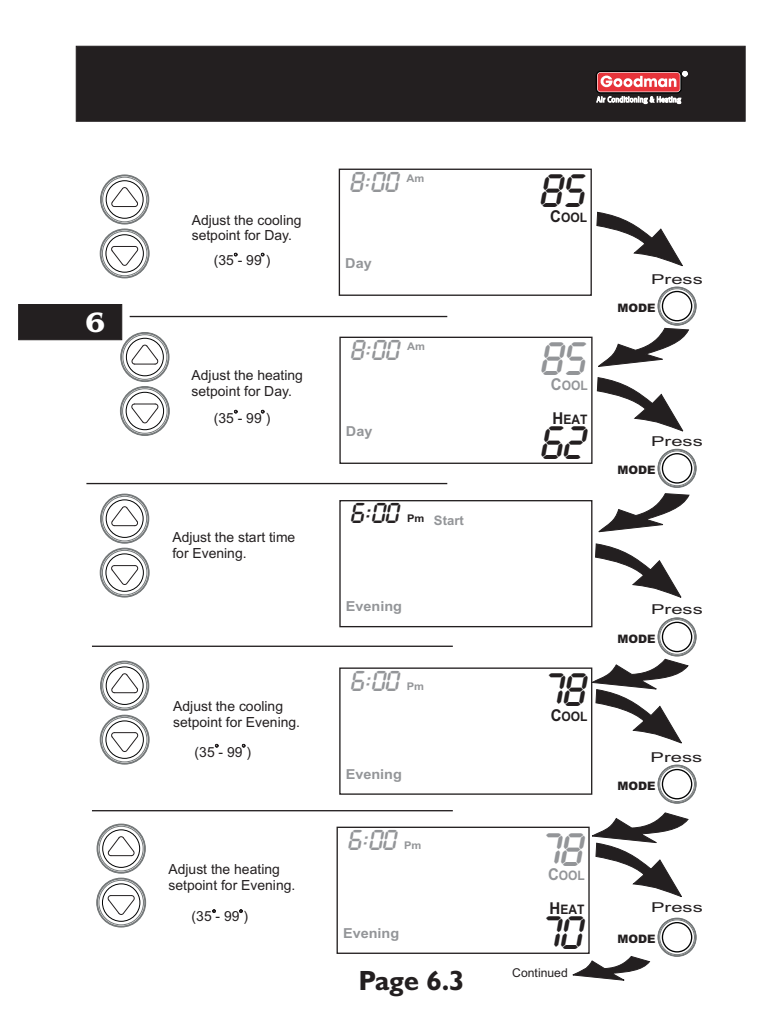

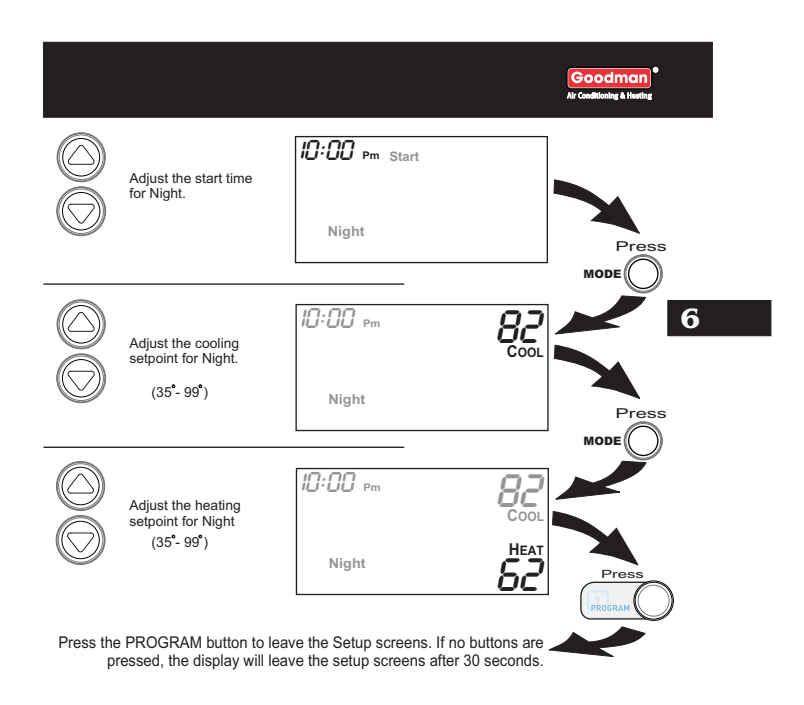

Page 6.4

## SECTION 7 Programming the Fan Operation Goodman'

## **Section 7 Contents:**

7 Using the Fan Button.....7.2
Setting the Fan-Off Time
Delay.....7.3

Page 7.1

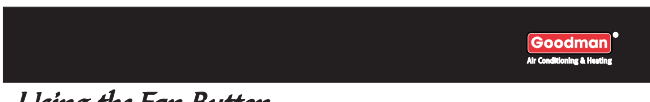

## Using the Fan Button

When the fan is set for automatic operation it will energize any time there is a call for heating or cooling, otherwise the fan will remain off. Pressing the FAN button will energize the fan and display the **FanOn** icon on the thermostat display. To operate the fan in the automatic mode, press the FAN button again and the FanOn icon will disappear.

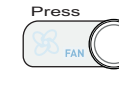

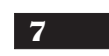

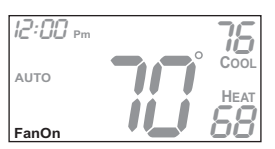

Fan On indicates constant fan operation. You may turn the fan on even if the thermostat is in the Off mode. Pressing the FAN button toggles this feature on or off.

Page 7.2

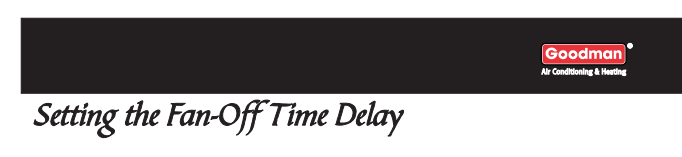

To increase the cooling efficiency of your unit, the thermostat may be programmed to continue running the fan after a call for cooling has been satisfied. This delay may be set for 30, 60, or 90 seconds. If the Fan Off Delay is set for zero seconds, the fan will not energize after a call for cooling has been satisfied.

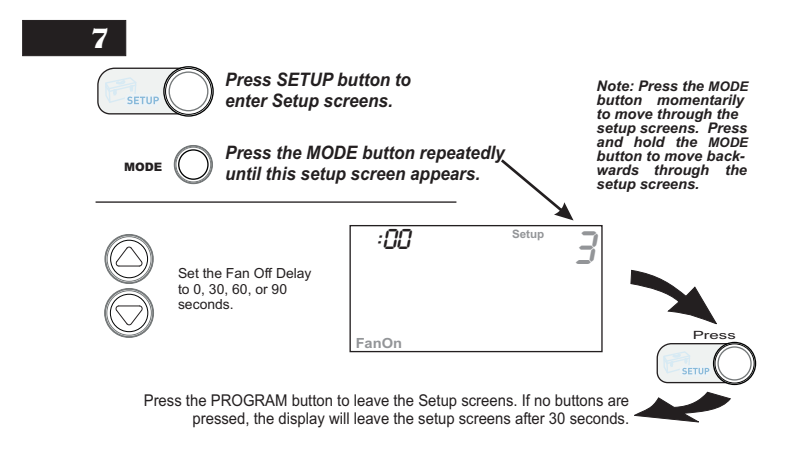

Page 7.3

# SECTION 8 Thermostat Display Options

## **Section 8 Contents:**

| Turning On/Off the         |   |
|----------------------------|---|
| Backlight8 <u>.</u>        | 2 |
| Programming the Thermostat | 8 |
| to Display Temperature in  |   |
| Fahrenheit or Celsius8.    | 2 |
| Locking/Unlocking the      |   |
| Keypad8.                   | 3 |
|                            |   |

Page 8.1

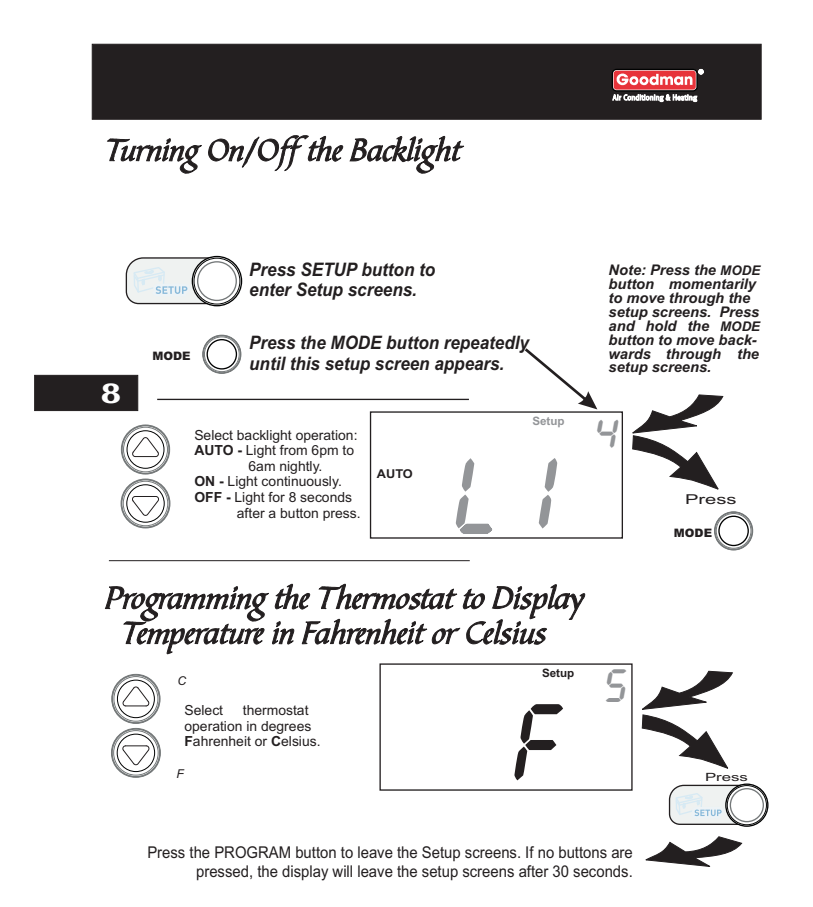

Page 8.2

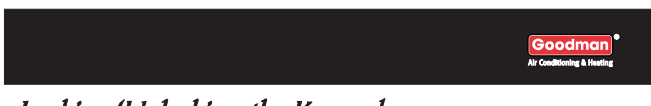

## Locking/Unlocking the Keypad

To prevent unauthorized use of the thermostat, the front panel buttons may be disabled. To disable, or 'lock' the keypad, press and hold the MODE button. While holding the MODE button, press the UP and DOWN buttons together. The icon will appear on the display, then release the buttons.

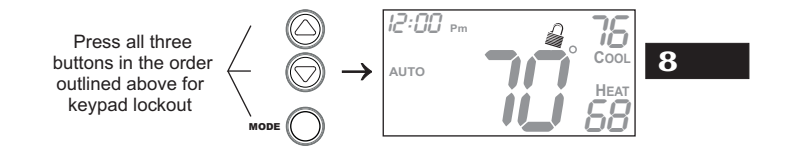

To *unlock* the keypad, press and hold the MODE button. While holding the MODE button, press the UP and DOWN buttons together. The icon will disappear from the display, then release the buttons.

Page 8.3

#### SECTION 9 — Programming Run-Time Alerts Goodman<sup>\*</sup> Ar Continuing a Number

## **Section 9 Contents:**

- Setting and Resetting the Service Filter (Fan Run-Time) Alert.....9.2
   Setting and Resetting the UV
  - Light Run-Time Alert......9.3

Page 9.1

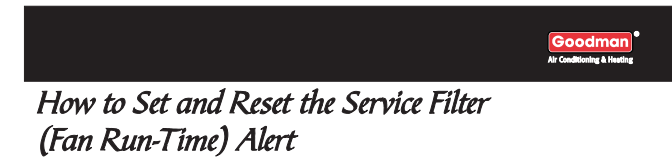

This counter keeps track of the number of hours of fan run-time whether the fan is energized in the Heating or Cooling modes, or in stand alone fan operation. The Service Filter icon will appear after the preset number of hours of fan run-time in step #7 (*below*) has been achieved. Setting this counter to zero in step #7 will prevent the Service Filter icon from ever appearing.

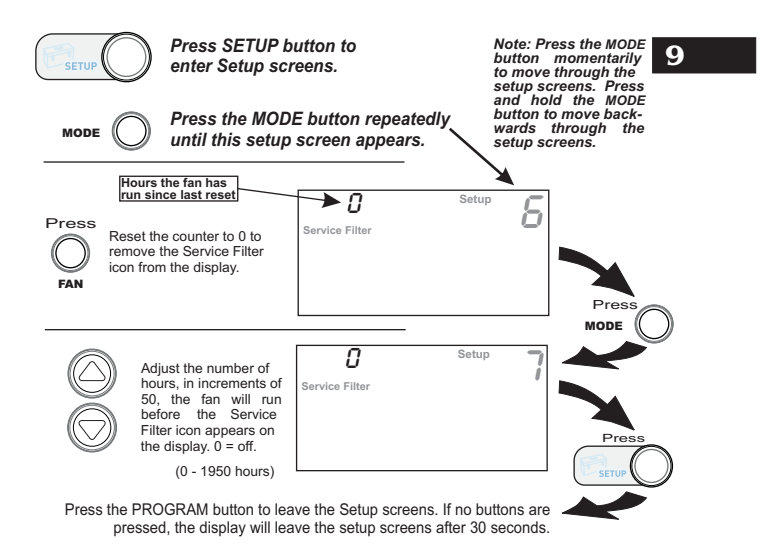

Page 9.2

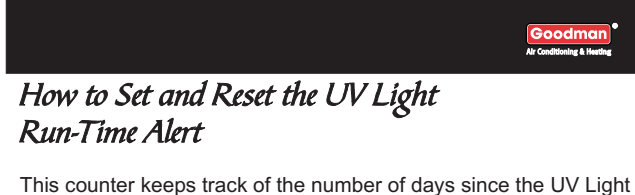

In scounter keeps track of the number of days since the UV Light counter has been reset. The UV Light icon will appear after the number of days has been achieved, as shown in step #9 (*below*). Setting the counter to zero in Step #9 will prevent the Service UV Light icon from ever appearing.

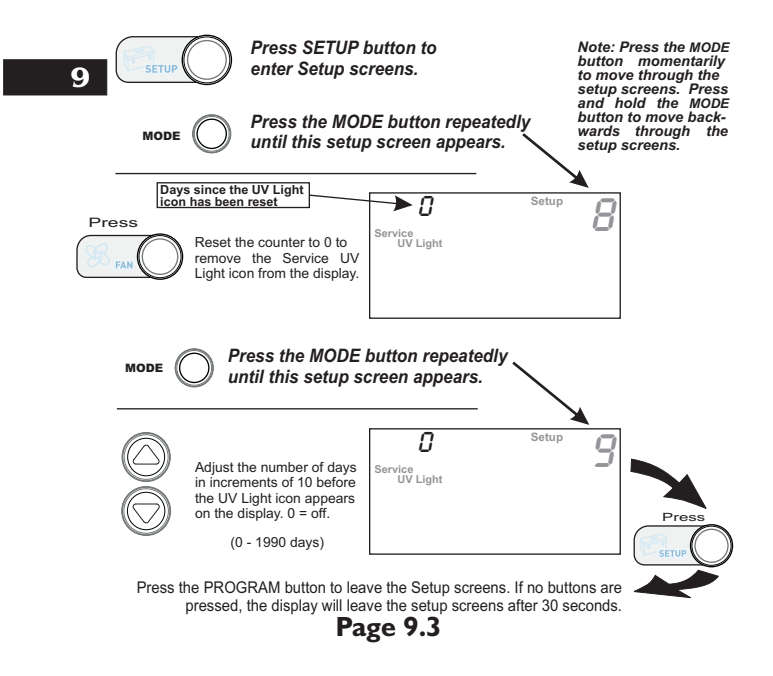

# **SECTION 10** *Electric Heat and Heat Pump Operation*

## **Section 10 Contents:**

| Viewing the Heat Pump and     |      |
|-------------------------------|------|
| <b>Reversing Valve Jumper</b> | 10   |
| Setting                       | 10.2 |
| Viewing the Electric Heat     |      |
| Jumper Setting                | 10.3 |
|                               |      |

Goodmo

Using Emergency Heat.....10.4

Page 10.1

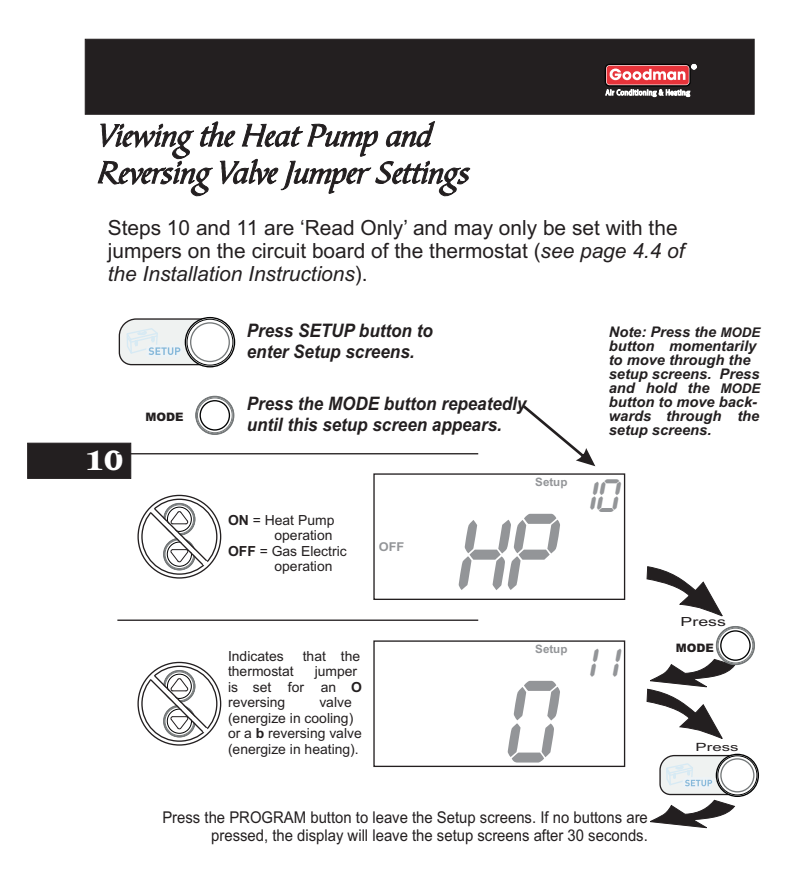

Page 10.2

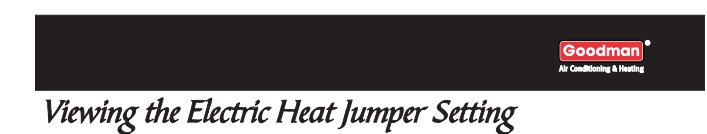

Placing the jumper on ELEC will cause the thermostat to turn on the fan immediately any time there is a heat demand. Since most gas furnaces control the fan, this feature should be off unless it is necessary for the thermostat to energize the fan with first stage heat.

Step 12 is 'Read Only' and may only be set with the jumpers on the circuit board of the thermostat (*see page 4.3 of the Installation Instructions*).

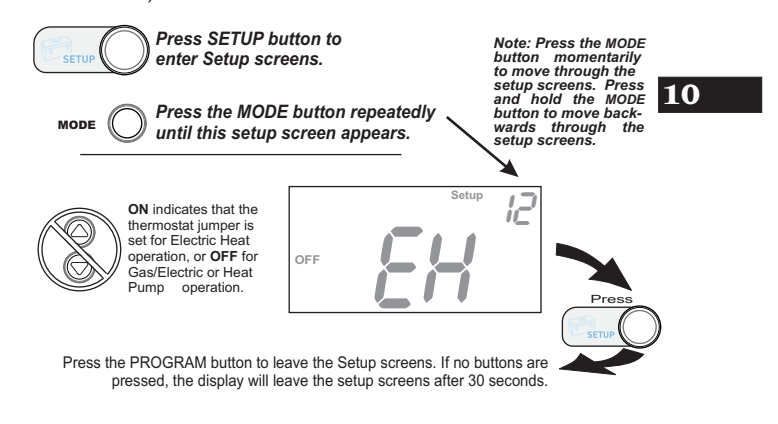

Page 10.3

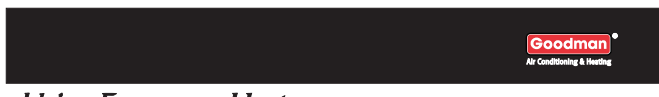

## Using Emergency Heat

**ENTER EMERGENCY HEAT:** Only available if you have a Heat Pump installed. To initiate the Emergency Heat feature, press the FAN button. While holding the FAN button press the SETUP button. The Cool setpoint display will read 'EH' (emergency heat).

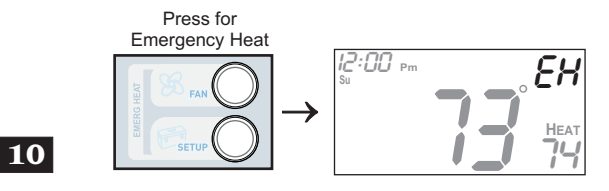

- **OPERATION:** During Emergency Heat operation the thermostat will turn on the fan and the 2nd stage of heat when there is a demand for heat. Also during Emergency Heat the 1st stage of heating or cooling will be unavailable.
- **EXIT EMERGENCY HEAT:** Follow the same steps as entering Emergency Heat by pressing the FAN and SETUP buttons. During Emergency Heat, only OFF and HEAT modes are available by pressing the MODE button.

Page 10.4

#### SECTION 11 Timers and Deadbands Goodman

## **Section 11 Contents:**

 Adjusting the Heat/Cool Differential......11.2
 Adjusting the Cycles Per Hour......11.3
 Adjusting the Deadband......11.4

Page 11.1

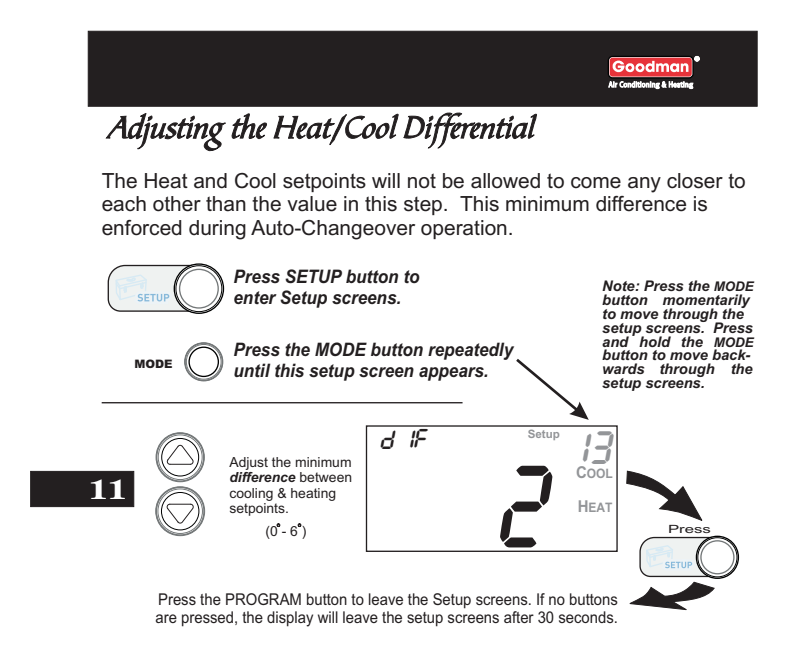

**Note:** To increase the spread between the heating and cooling setpoints, press the MODE button until only the heat setpoint is displayed. Adjust the desired setpoint. Wait two seconds after adjusting the set point so the thermostat can accept the change. Press the MODE button until only the cool setpoint is displayed. Adjust the desired setpoint. Wait two seconds after adjusting the set point so the thermostat can accept the change. Press the MODE button until only the cool setpoint is displayed. Adjust the desired setpoint. Wait two seconds after adjusting the set point so the thermostat can accept the change. Press the MODE button again to enter the Auto-Changeover mode where both the heat and cool setpoints are displayed.

#### Page 11.2

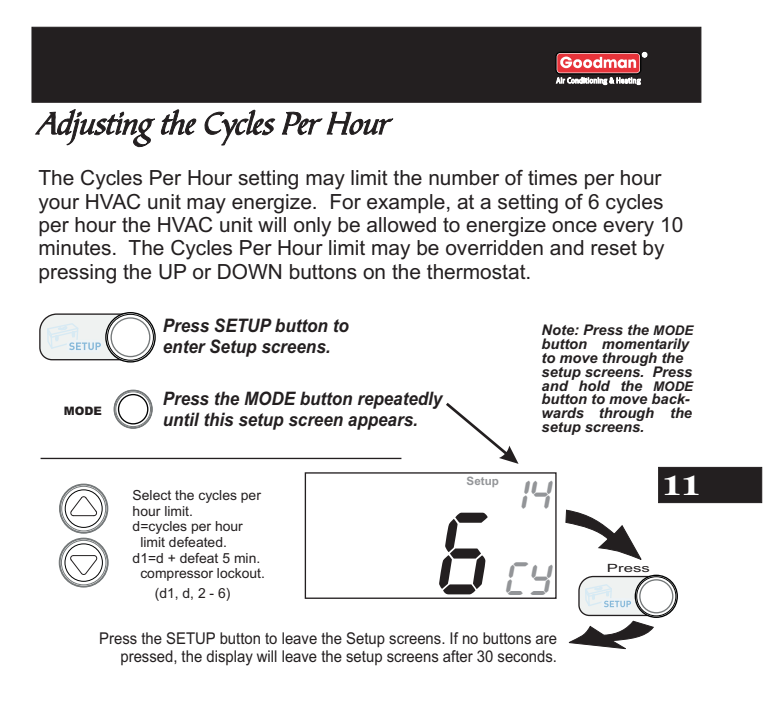

Page 11.3

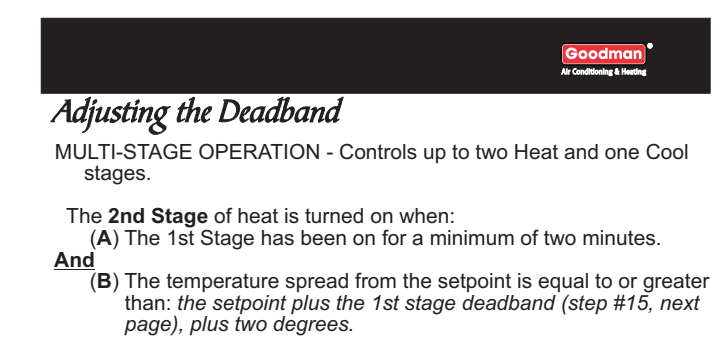

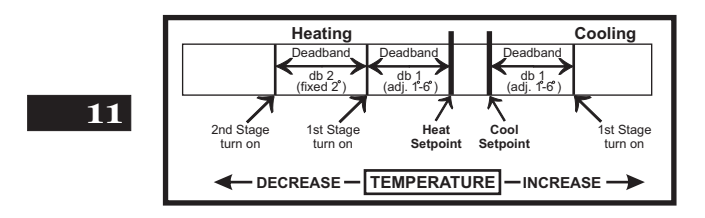

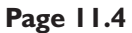

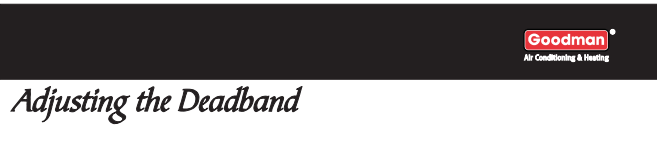

For more detailed information, please see the explanation on the previous page.

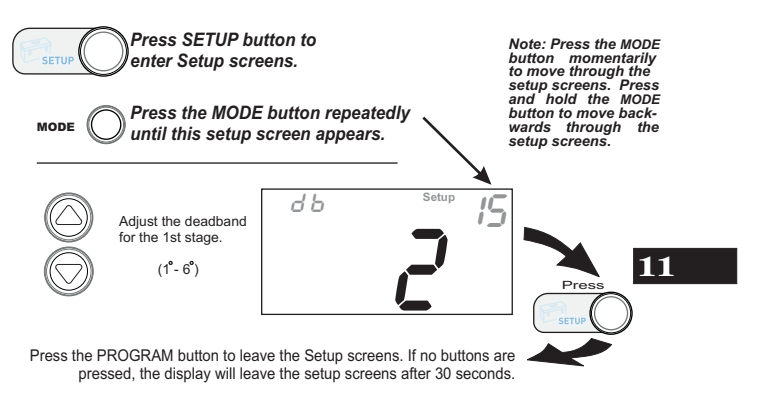

Page 11.5

## 

## **Section 12 Contents:**

- Resetting the Thermostat to the Factory Default Settings......12.2
- Calibrating the Temperature Sensor......12.3

12

Page 12.1

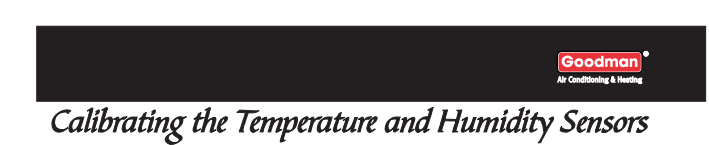

Under normal circumstances it will not be necessary to adjust the calibration of the temperature and humidity sensors. If calibration is required, please contact a trained HVAC technician to correctly perform the following procedure.

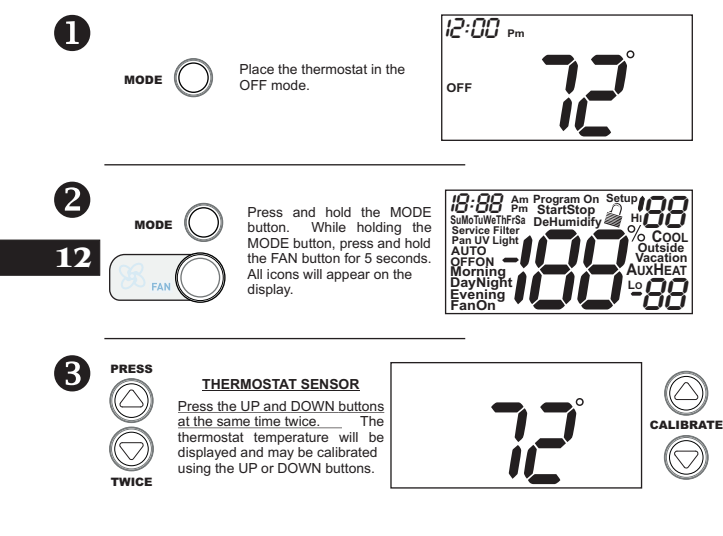

After calibration is complete, press the MODE button  $\ensuremath{\text{once}}$  to return to normal operation.

#### Page 12.3

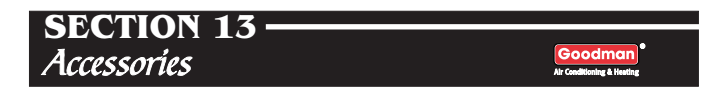

ACCESSORY PORT - The RJ11 Jack is used to connect the TSTATG2111 to the IR Receiver (TSTATGAC0431) for wireless communication or the EZ Programmer (TSTATGAC0432) for easy downloading or uploading of thermostat information.

The Accessory Port is located on the bottom of the thermostat.

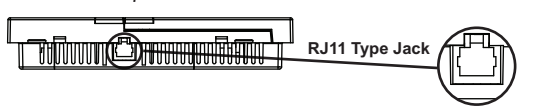

IR RECEIVER / REMOTE CONTROL (optional accessory) - When the IR Receiver is connected, the thermostat can be controlled using an IR Remote Control. The thermostat may also interface with other wireless systems in your home. For more information see the manual for the IR Receiver (TSTATGAC0431).

EZ PROGRAMMER (optional accessory) - When the EZ Programmer **13** is connected, the thermostat Time Period Programming and Advanced Setup Programming can be stored into the EZ Programmer's memory. This information can then be uploaded to other TSTATG2111 thermostats. For more information see the manual for the (TSTATGAC0432).

COMFORT CALL (optional accessory) - When Comfort call is connected, the thermostat's Heating and cooling functionality may be accessed and controlled through the phone. For more information see the manual for Comfort Call (TSTATGAC0433).

#### Page 13.1

| 5   | SECTION 14<br>Advanced Setup Table Goodman<br>Advanced Setup Table |     |                  |      |        |                |                                         |            |                       |       |
|-----|--------------------------------------------------------------------|-----|------------------|------|--------|----------------|-----------------------------------------|------------|-----------------------|-------|
| Ste | p# Description                                                     | Pg# | Range            | Df*  | Ste    | p# [           | Description                             | Pg#        | Range                 | Df*   |
| 1   | Programmable<br>Thermostat                                         | 4.2 | Yes/No           | Yes  | 8<br>9 | Rese<br>UV L   | <u>t UV Light Icon</u><br>iaht Run-Time | 9.3<br>9.3 | read only<br>0 - 1990 | <br>0 |
| 2   | Auto-Changeover<br>Thermostat                                      | 4.3 | Yes/No           | Yes  | 10     | Set<br>Heat    | oump Jumper                             | 10.2       | read only             |       |
| 3   | Fan Off Delay                                                      | 7.3 | 0, 30, 60,<br>90 | 0    | 11     | Sett           | ing<br>Irsing Valve                     | 10.2       | read only             |       |
| 4   | Thermoglow<br>Backlight                                            | 8.2 | Auto/On/         | Auto | 12     | Jum            | per Setting                             | 10.2       | read only             |       |
| 5   | ForC                                                               | 8.2 | F/C              | F    | 13     | Minin          | num Heat/Cool                           | 11.2       | 0-6                   | 2°    |
| 6   | Reset Service Filter                                               | 9.2 | read only        |      | 14     | Diffe<br>Cycle | erential<br>es Per Hour                 | 11.3       | d1, d, 2-6            | 6     |
| 7   | Service Filter Run<br>Time Set                                     | 9.2 | 0 - 1950         | 0    | 15     | Dead<br>Swir   | lband/Temp.<br>ng                       | 11.5       | 1°-6°                 | 2°    |

14

\*Df = Factory Default Setting

Page 14.1

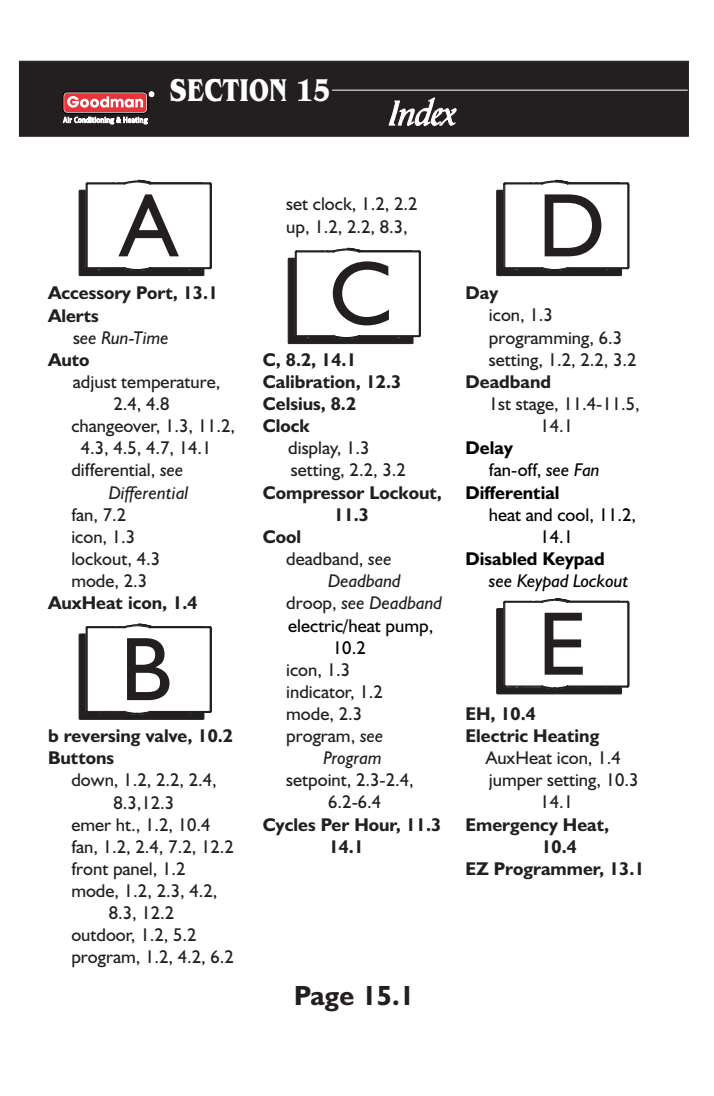

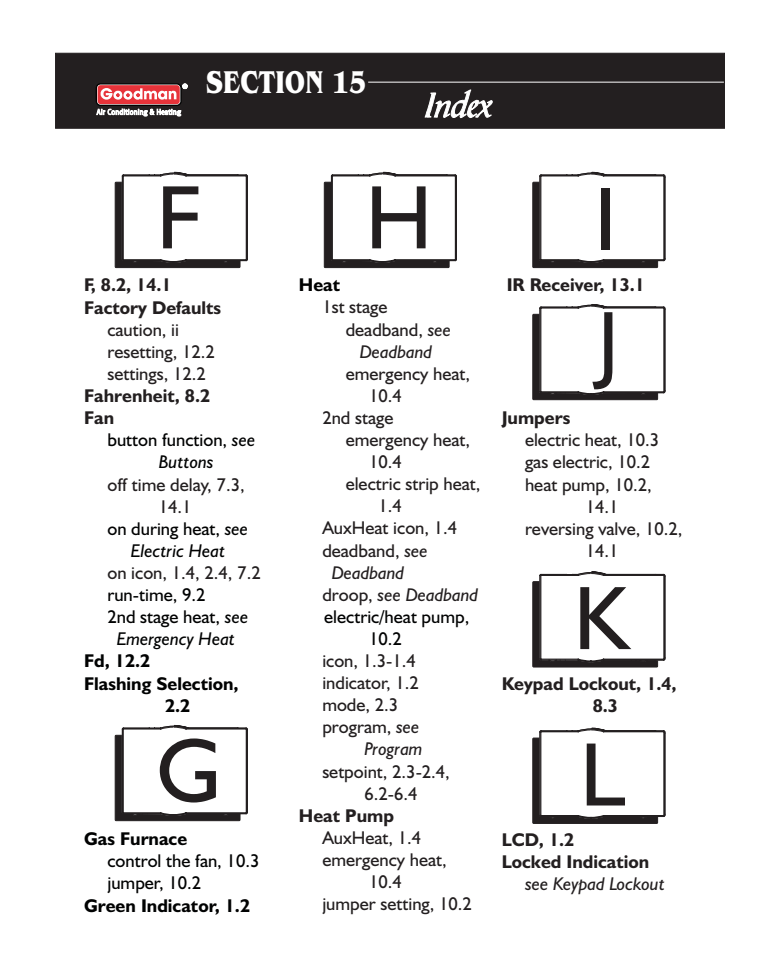

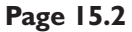

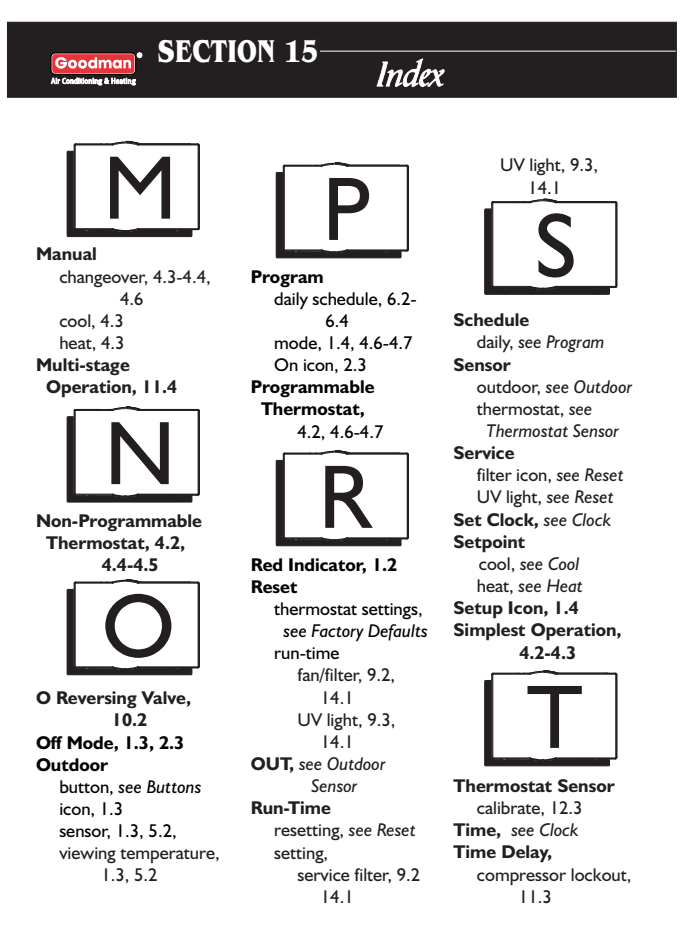

Page 15.3

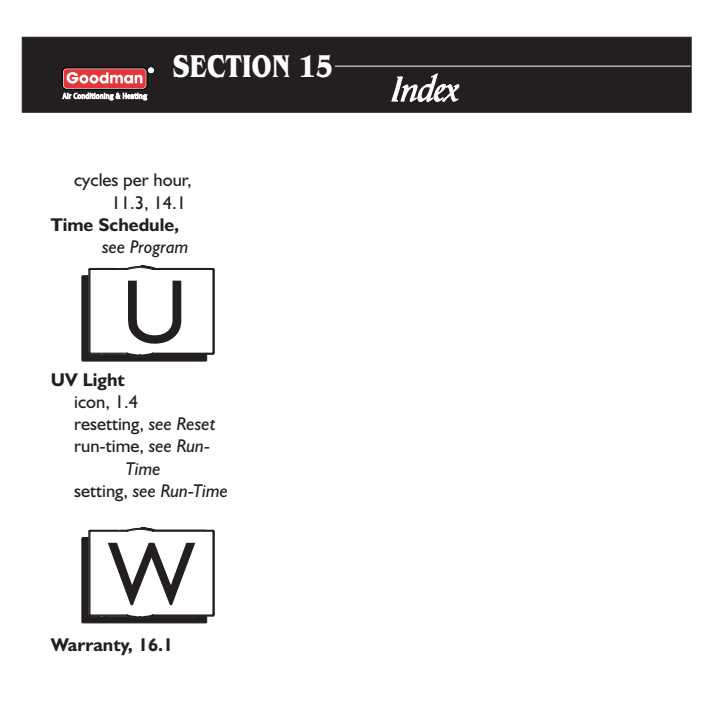

Page 15.4

| LIMITED WA                                                                                                    | ARRANTY                                                                                                    |
|----------------------------------------------------------------------------------------------------|----------------------------------------------------------------------------------------------------|
|                                                                                                    | (                                                                                                    |
| Models: TSTAT*1100                                                                                                    | 2100 1152 and 2152                                                                                                    |
| *2200C, *3271C, *3272C                                                                                                    | , *2111, *3272, *3273                                                                                                    |
|                                                                                                    |                                                                                                    |
| This thermostat is warranted by Goodman Manufacturing Company,<br>L.P. ('Goodman') to be free from defects in materials and<br>wardmapping under parent use and materianance, are described | Some states and provinces do not allow limitations on how long ar<br>implied warranty lasts, so the above limitation may not apply to                                 |
| How many proof information of the maintenance, to december the below:     The thermostat is warranted for a period of ONE YEAR, except as provided below.                                   | GOODMAN SHALL IN NO EVENT BE LIABLE FOR INCIDENTA<br>OR CONSEQUENTIAL DAMAGES, INCLUDING BUT NOT LIMITE<br>TO EXTRA UTILITY EXPENSES OR DAMAGES TO PROPERTY           |
| No warranty continues after the thermostat is removed from the<br>location where it was originally installed.                                                                               | Some states and provinces do not allow the exclusion of limitation<br>of incidental or consequential damages, so the above exclusion<br>may not apply to you          |
| No warranty applies to, and no warranty is offered by Goodman on,<br>any thermostat ordered over the Internet.                                                                              | Goodman is not responsible for:                                                                                                    |
| The warranty period begins on the date of the original installation. If                                                                                                    | <ol> <li>Damage or repairs required as a consequence of faulty<br/>installation or application.</li> </ol>                                                            |
| weeks from the date of manufacture (as indicated by the first four<br>digits of the serial number (yyww) where "yy" inidcates the year<br>and "ww" indicates the week of manufacture).      | <ol> <li>Damage as a result of floods, fires, winds, lightning,<br/>accidents, corrosive atmosphere or other conditions<br/>beyond the control of Goodman.</li> </ol> |
| As its only responsibility, and your only remedy, Goodman will,<br>without charge, replace any thermostat or thermostat part found to                                                       | <ol> <li>Use of components or accessories not compatible with<br/>this thermostat.</li> </ol>                                                                         |
| be defective due to workmanship or materials under normal use and<br>maintenance. For warranty credit, the defective thermostat or                                                          | 4. Products installed outside the United States or Canada.                                                                                                    |
| thermostat part must be returned to a Goodman heating and air<br>conditioning products distributor by a state certified or licensed                                                         | <ol> <li>Damage or repairs required as a result or any improper<br/>use, maintenance, operation or servicing.</li> </ol>                                              |
| contractor.<br>This warranty does not apply to labor, freight, or any other cost                                                                                                    | <ol> <li>Failure to start due to interruption and/or inadequate<br/>electrical service.</li> </ol>                                                                    |
| associated with the service, repair or operation of the unit.                                                                                                    | <ol><li>Changes in the appearance of the unit that do not affect<br/>its performance.</li></ol>                                                                       |
| WARRANTIES, INCLUDING BUT NOT LIMITED TO WARRANTIES<br>OF MERCHANTABILITY AND FITNESS FOR PARTICULAR<br>PURPOSE, ARE LIMITED TO THE DURATION OF THIS WARRANTY.                              | This warranty gives you specific legal rights, and you may also<br>have other rights that may vary from state to state or province to<br>province.                    |
|                                                                                                    |                                                                                                    |
|                                                                                                    |                                                                                                    |
|                                                                                                    |                                                                                                    |
|                                                                                                    |                                                                                                    |
| Installer Name                                                                                                    |                                                                                                    |
| Installation Date                                                                                                    |                                                                                                    |
| Model #                                                                                                    |                                                                                                    |
| Serial #                                                                                                    |                                                                                                    |
|                                                                                                    |                                                                                                    |
| N                                                                                                    | * Amana® & Goodman® brand products                                                                                                    |
| n                                                                                                    | ſl                                                                                                    |
| Eor further information about this warranty                                                                                                    | , contact Goodman Consumer Affairs                                                                                                    |

Page 16.1 P/N 88-746 Rev. 2

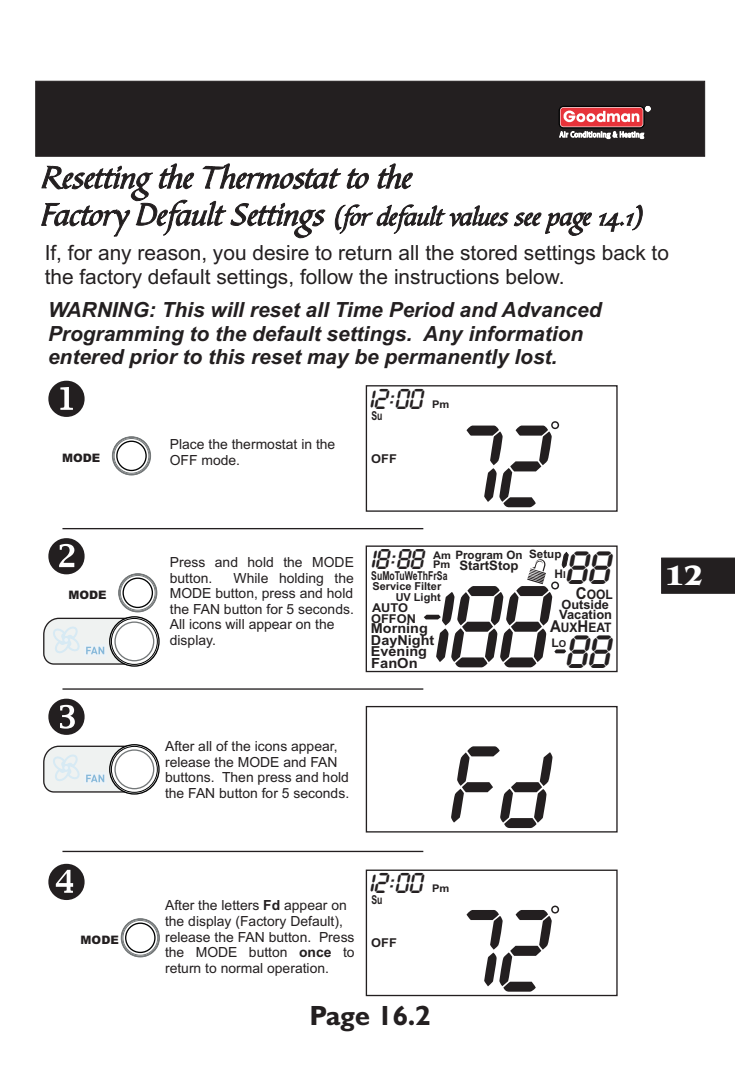

Free Manuals Download Website <u>http://myh66.com</u> <u>http://usermanuals.us</u> <u>http://www.somanuals.com</u> <u>http://www.4manuals.cc</u> <u>http://www.4manuals.cc</u> <u>http://www.4manuals.cc</u> <u>http://www.4manuals.com</u> <u>http://www.404manual.com</u> <u>http://www.luxmanual.com</u> <u>http://aubethermostatmanual.com</u> Golf course search by state

http://golfingnear.com Email search by domain

http://emailbydomain.com Auto manuals search

http://auto.somanuals.com TV manuals search

http://tv.somanuals.com